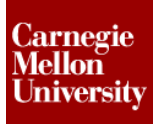

#### **1** Use of Conditional Statements

#### 1.1 Overview

Conditional statements help you perform actions based on specific criteria.

For example: Consider a situation where a set of instructions needs to be performed if a condition is true. In case the condition is false, a different set of instructions needs to be performed. You can use conditional statements in such a scenario to perform one set of actions if the condition is true and another set of actions if the condition is false.

#### **If-Then Statement**

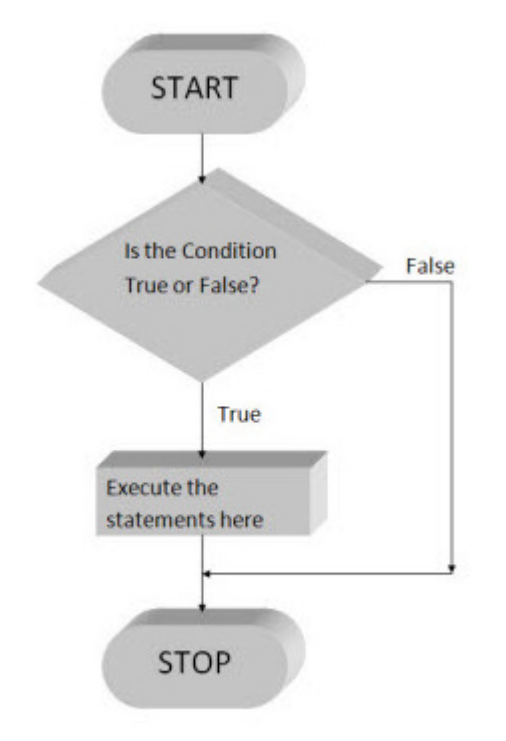

The **If-Then** statement is used when you need to perform an action or a set of actions only when certain criteria or conditions are met. In case the condition is not met, no action is to be performed.

In an **If-Then** statement, you can limit an action, or a set of actions to be performed, only if a condition is true, and no action is performed if the condition is false.

Example with syntax:

```
If Length = "long" Then
    Boxsize = 10.0
End If
```

The working of an if-then conditional statement

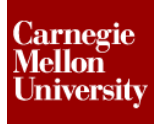

#### **If-Then-Else Statement**

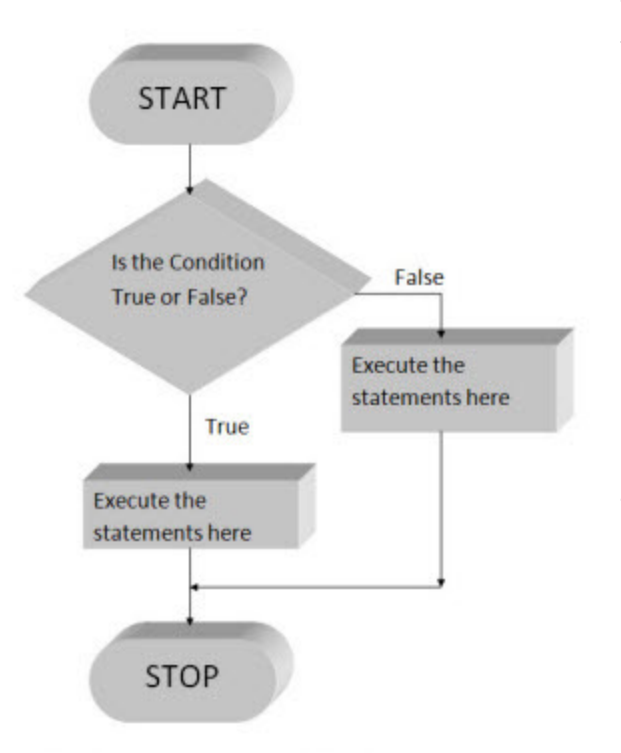

The **If-Then-Else** statement is used when you need to perform an action or a set of actions when a certain criteria or conditions are met and another set of actions in case that particular criteria/conditions are not met.

Example with syntax:

```
If Length = "long" Then
   Boxsize = 10.0
Else
   Boxsize = 6.0
End If
```

The **End If** statement closes the **If** loop and the program resumes.

The working of an if-then-else conditional statement

#### Single line If statement

The general form of using an **If** statement is in its block form along with an **End If**. However, you can also use the **If** statement in one single line. The **End If** statement is not used while using the single line **If** statement.

Example with syntax:

```
If Width < 100 Then MessageBox.Show("Width value entered is very small", "Low Value Warning")
If Density < 1000 Then volume = 60 Else volume = 30</pre>
```

# ME 24-688 – Week 5 Project 3 – iLogic Part 2

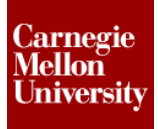

#### **If-Then-Elself statement**

The **If-Then-Elself** or the extended block **If** statement allows you to insert an additional condition between the 'If' and the 'Else' parts of the code. The keyword to be used is 'Elself'.

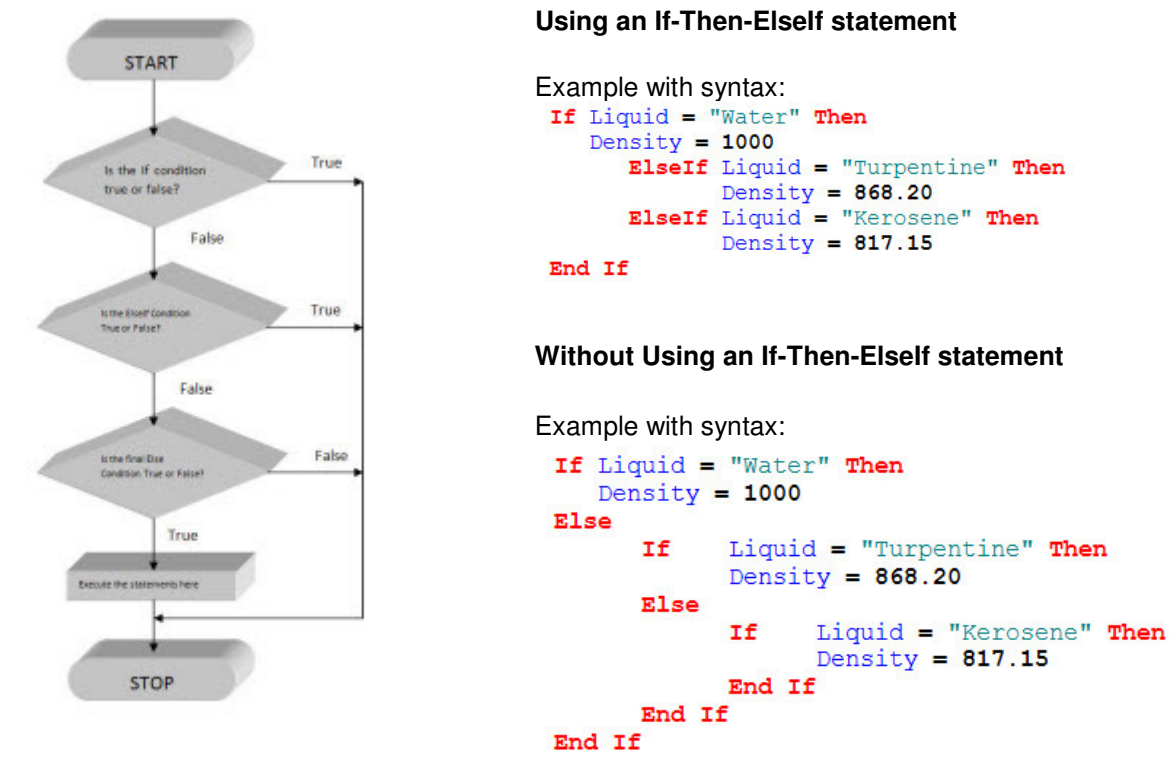

The working of an If-Then-Elself conditional statement

#### **Boolean Variables in conditional statements**

A Boolean variable has either a 'true' or a 'false' value associated with it. These are used in relational expressions to check for a specific characteristic and perform an action.

```
If Feature.IsActive("Inch Thread") Then
    Feature.ThreadDesignation("Inch Thread") = "7/16-14 UNC"
End If
If Feature.IsActive("Metric Thread") Then
    Feature.ThreadDesignation("Metric Thread") = "M10x1.5"
End If
```

# ME 24-688 – Week 5 Project 3 – iLogic Part 2

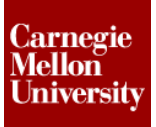

#### Select Case statement

A **Select Case** statement provides the user with a variety of options by specifying an expression to be tested.

The **Case** statements that follow in the code compare other expressions to the test expression. The comparison of other expressions is based on its sequence in the program. The first expression that fulfills the test condition (as per the sequence), has its action executed. Once an action is executed, the program moves to the **End Select** statement. It is good practice in a **Select Case** statement to use a final **Case Else** to handle faulty user input.

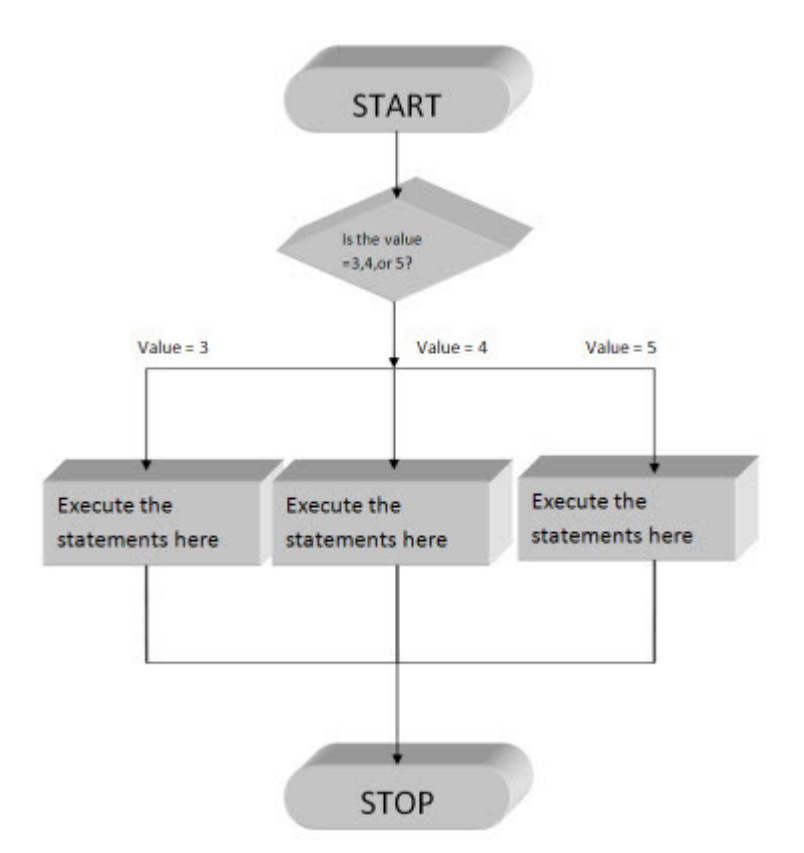

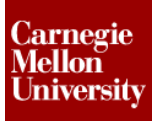

Example with syntax:

```
Select Case Liquid
Case "Water"
Density = 1000
Case "Turpentine"
Density = 868.20
Case "Kerosene"
Density = 817.15
Case Else
Density = 0
MessageBox.Show("Not a valid material", "Warning")
```

#### End Select

The **Select Case** statement can also be used without an association with specific variables. It can be used to work with other conditions (such as Boolean conditions) as shown below:

Example with syntax:

```
Select Case True
Case Viscosity >= 5
Density = Viscosity + 10
Volume = 100/Density
Case Viscosity < 5
Density = Viscosity + 5
Volume = 50/Density
End Select</pre>
```

# ME 24-688 – Week 5 Project 3 – iLogic Part 2

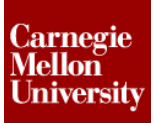

#### **1.2 Project: Use Conditional Statements**

- 1. Using the *iLogic Projects.ipj*
- 2. Open the Assignment1\_without\_rule.ipt file.

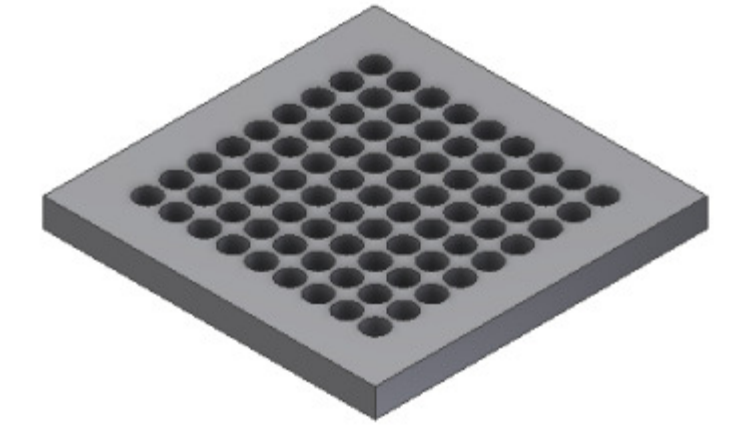

- 3. In the Manage tab, from the iLogic tab, click the Rule Browser.
  - The iLogic Browser appears.

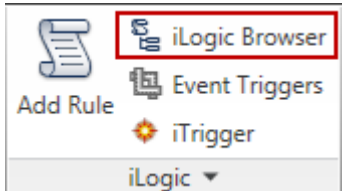

4. Dock the Rule Browser below the Model Browser.

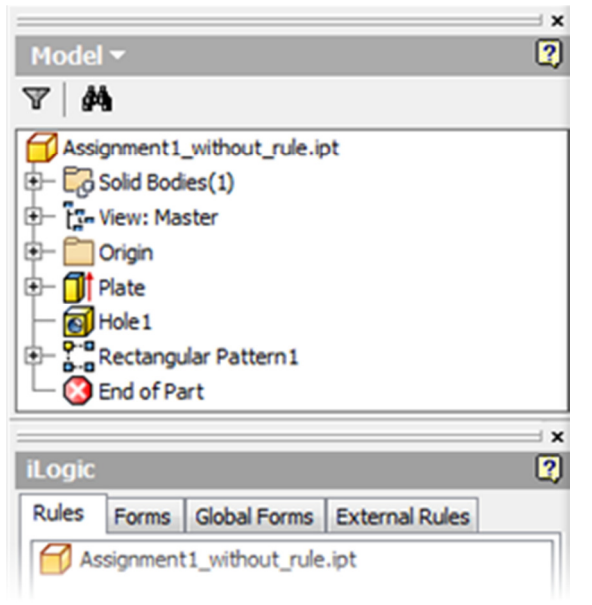

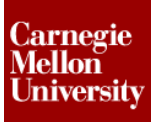

#### 5. In the Manage ribbon, from the iLogic tab, click Add Rule

- The Rule Name dialog appears.
- Enter Pattern\_Selection.

| Rul | le Name           | × |
|-----|-------------------|---|
|     | Name:             |   |
|     | Pattern_Selection |   |
|     |                   |   |
|     | OK Cancel         | ] |

#### 6. The Edit Rule dialog appears.

| Edit Rule: Pattern_Selection     |   | ? <mark>- ×</mark>                                                        |
|----------------------------------|---|---------------------------------------------------------------------------|
| Snippets                         | 厚 | Model Options Search and Replace Wizards                                  |
| System Custom                    |   | Assignment1_without_rule Parameters Names                                 |
| 存故                               |   | J <sub>X</sub> Model Parameters<br>→ T <sub>x</sub> View: Master Equation |
| +- Parameters                    | ~ | Hate                                                                      |
| Features     Features            |   | Hole1                                                                     |
|                                  |   |                                                                           |
| ⊕- Excel Data Links              |   |                                                                           |
| +- iParts                        |   |                                                                           |
|                                  |   |                                                                           |
| +- Measure                       |   | 📑 🗓   👗 🗈 🛍 🍠 🍽 🗊 🛱 🗐 📱 😫   IfThenEnd If 🔻 Keywords 🔹                     |
| Work Features                    | Ξ |                                                                           |
|                                  |   | ( ) ( ) ( ) ( ) ( ) ( ) ( ) ( ) ( ) ( )                                   |
|                                  |   |                                                                           |
| ⊕ BOM                            |   |                                                                           |
|                                  |   |                                                                           |
|                                  |   | -<br>-<br>-                                                               |
| H- Material Properties           |   | < >                                                                       |
| + Sheet Metal                    |   | Ln 1 Col 1                                                                |
| Drawing     Advanced Drawing API | - | OK Cancel                                                                 |

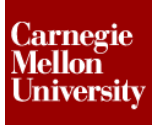

- 7. In the Edit Rule dialog, from the Model tab, right-click on Rectangular Pattern1.
  - The Capture Current State option appears.
  - The Model and User parameters and features appear in the program space.
  - Click **Ok** to save and exit the rule.

| Model Options Search and Replace Wizards |                |                      |
|------------------------------------------|----------------|----------------------|
| Assignment 1_without_rule                | Parameters Nam | ies                  |
| → J <sub>X</sub> Model Parameters        | Parameter      | Equation             |
| 🗄 🗍 Plate                                | d10            | 60 mm                |
| Hole 1                                   | d8             | 60 mm                |
| Rectangular Pattern 1                    | d9             | 9 ul                 |
|                                          | d7             | 9 ul                 |
|                                          |                |                      |
|                                          |                |                      |
|                                          |                |                      |
| 🛃 🗋 👗 🛍 🛍 🖉 🔍 🧱 🧱                        | 🚊 IfThenEr     | nd If 🔻 Keywords 👻 🐃 |
|                                          |                |                      |
| ' ***Rectangular Pattern1***             |                | *                    |
| Feature.IsActive("Rectangular            | Pattern1") =   | True                 |
| d10 = 60  mm                             |                | E                    |
| d8 = 60  mm                              |                |                      |
| d9 = 9  ul                               |                | -                    |
| d7 = 9 ul                                |                | ź                    |

8. Add Text parameter named Hole\_density. The parameter is displayed. In the Manage tab, click Parameters. The Parameters dialog box appears.

1 In the **Parameters** dialog, select **Add Text**. A new user parameter slot is created.

Place the cursor in the Parameter Name section and name it as Hole\_density

<sup>3</sup> Note that **Pattern\_selection** shows up in the **Driving Rule** column for all the parameters due to the **Capture Current State** performed in a previous step.

Place a check mark in the Key column in the Hole\_density row

| aramete    | ers             |         |                                              |         |                   |       |          |       | ×       |
|------------|-----------------|---------|----------------------------------------------|---------|-------------------|-------|----------|-------|---------|
| Param      | ieter Name      | Unit/T  | Equation                                     | Nominal | Driving Rule      | То    | Model Vi | Ke    | Comment |
| - Mo       | odel Parameters |         |                                              |         |                   |       |          |       |         |
| 1000       | - d2            | mm      | 60 mm                                        | 60.000  |                   | 0     | 60.000   |       |         |
|            | - d3            | deg     | 0.0 deg                                      | 0.0000  |                   |       | 0.000000 |       |         |
|            | d5              | mm      | (d1 - (d8 * (d7 - 1 ul)))/<br>2 ul           | 110.00  |                   | 0     | 110.00   |       |         |
|            | d6              | mm      | (d0-(d10*(d9-1<br>ul)))/2ul                  | 110.00  |                   | 0     | 110.00   |       |         |
| BDum       | d4              | mm      | 50 mm                                        | 50.000  | 3                 | 0     | 50.000   |       |         |
|            | - d7            | ul      | 9 ul                                         | 9.0000  | Pattern_Selection | 0     | 9.000000 |       |         |
|            | - d8            | mm      | 60 mm                                        | 60.000  | Pattern_Selection | 0     | 60.000   |       |         |
|            | - d9            | ul      | 9 ul                                         | 9.0000  | Pattern_Selection | 0     | 9.000000 |       |         |
| BE:        | d 10            | mm      | 60 mm                                        | 60.000  | Pattern_Selection | 0     | 60.000   |       |         |
| 122        | - d0            | mm      | 700 mm                                       | 700.00  |                   |       | 700.00   |       |         |
|            | - d1            | mm      | 700 mm                                       | 700.00  |                   |       | 700.00   |       |         |
| Us - Us    | ser Parameters  |         |                                              |         |                   |       |          |       |         |
| 2          | Hole_density    | Text    |                                              |         |                   |       | (4)→     |       |         |
| Service of | es constanta    | 组织的     | 2. C. S. S. S. S. S. S. S. S. S. S. S. S. S. |         |                   |       |          | 0.655 | AD      |
| 7          | Add Text        | -       | Update                                       |         | Reset T           | olera | ince     |       | << Less |
| 2          | Add Nu          | meric   | e Update                                     |         | +                 |       | <u> </u> |       | Done    |
|            | Add Tex         | t       |                                              |         |                   | _     |          |       | <br>4   |
|            | Add Tru         | e/False |                                              |         |                   |       |          |       |         |

9. Right click Hole\_density and select Make Multi-Value and add the value items Low, Medium and High

1 Right-click the **Equation** section and select **Make Multi-Value**. The **Value List Editor** dialog appears.

<sup>2</sup>In the **Add New Items** group, enter 'Low', 'Medium' and 'High' and click **Add**. The values are displayed in the **Value** group box.

| Para | meters         |        |                             | Value List Editor                                                                                                    |         |
|------|----------------|--------|-----------------------------|----------------------------------------------------------------------------------------------------|---------|
| P    | arameter Name  | Unit/T | Equation                    | Add New Items                                                                                                    | 2 Add   |
|      | Model Paramete | rs     |                             |                                                                                                    |         |
|      | - d2           | mm     | 60 mm                       |                                                                                                    | Clear   |
|      | d3             | deg    | 0.0 deg                     | ]                                                                                                    |         |
|      | d5             | mm     | (d1-(d8*(d7-1ul)))<br>2ul   | ۲ (۲۰۰۲)                                                                                                    |         |
|      | d6             | mm     | (d0-(d10*(d9-1<br>ul)))/2ul | Value                                                                                                    |         |
|      | d4             | mm     | 50 mm                       | High                                                                                                    | Delete  |
|      | - d7           | ul     | 9 ul                        | Low                                                                                                    |         |
|      | d8             | mm     | 60 mm                       | Medium                                                                                                    |         |
|      | d9             | ul     | 9 ul                        |                                                                                                    |         |
|      | d 10           | mm     | 60 mm                       |                                                                                                    |         |
|      | d0             | mm     | 700 mm                      |                                                                                                    |         |
|      | d1             | mm     | 700 mm                      | Allow custom values 3 OK                                                                                                    | Cancel  |
|      | User Parameter | ;      |                             |                                                                                                    |         |
|      | Hole_density   | Text   | 1 Make Multi-Valu           | Je Martin Carlos Carlos | ap      |
| 8    | Add Text       | -      | Delete Paramete             | Reset Tolerance                                                                                                    | << Less |
| 2    | Link           |        | Immediate Update            |                                                                                                    | Done    |

<sup>3</sup>Click **OK**. You have added a new user parameter

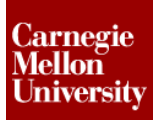

10. Modify the parameter in Sketch1.

- Change **d0** to **Width**
- Change **d1** to **Length**

| Image: Solid Solid |             | Dimension Properties                                                                                                    |
|----------------------------------------------------------------------------------------------------|-------------|----------------------------------------------------------------------------------------------------|
| <ul> <li>B = ☐ Origin</li> <li>C = ☐ Plate</li> <li>C = Sketch1</li> <li>C = Rectangular Pattern 1</li> <li>C = Rectangular Pattern 1</li> <li>C = B = G = G = G = G = G = G = G = G = G</li></ul>                                                                                                    | d1 = 700 mm | Settings<br>Name: Length<br>Precision: 0.123<br>Value: 700.000 mm                                                                                                    |
|                                                                                                    |             | Tolerance           Type:           Default         ▼           Upper:         Hole:           +         0.000 mm         H7           Lower:         Shaft:           -         10.000 mm         h7 |

11. In the Manage tab, click Parameters. The Parameters dialog box appears.

- Change **d7** to **RowQuantity**
- Change **d8** to **RowSpacing**
- Change d9 to ColumnQuantity
- Change d10 to ColumnSpacing
- Click **Done**
- 12. Right click on Pattern\_selection and select Edit Rule.
  - **NOTE:** All changes made to the parameter names in the previous step are reflected in the rules

| iLogic |          |             |      |                | - ×<br>? |
|--------|----------|-------------|------|----------------|----------|
| Rules  | Forms    | Global Forr | ms   | External Rules |          |
| As     | signment | 1_without_  | rule | :              |          |
|        | Pattern  | _Selei      | R    | un Rule        |          |
|        |          |             | E    | dit Rule 🔶     |          |
|        |          |             | R    | egenerate Rule |          |
|        |          |             | S    | uppress Rule   |          |
|        |          |             | D    | elete          |          |
|        |          | _           | -    |                | _        |

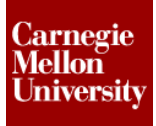

- **13.** Use the If...Then...End If conditional statement from the panel above the program space to insert conditions in the rule.
  - Place an If...Then...End If If statement.
  - Change My\_Expression to Hole\_density = "Low"
  - Set ColumnSpacing equal to 160 mm
  - Set RowSpacing equal to 160 mm
  - Set ColumnQuantity equal to 4 ul
  - Set RowQuantity equal to 4 ul

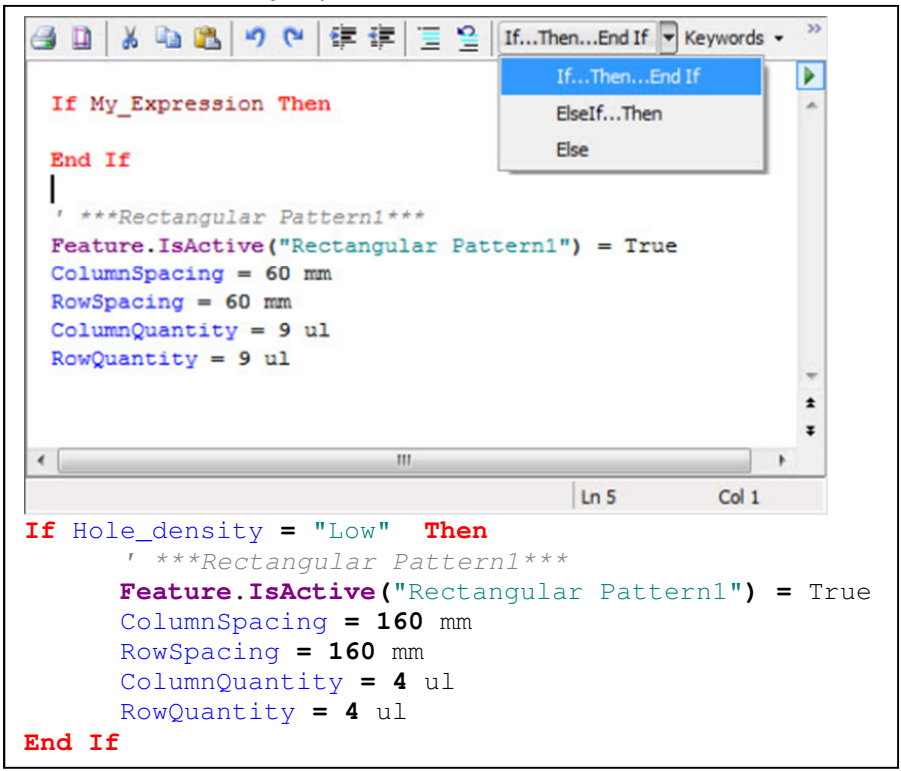

14. Add a UpdateAfterChange snippet

- In the Snippets menu, expand the Parameters snippet
- Double click on UpdateAfterChange snippet.
- The **UpdateAfterChange** snippet is displayed in the program space.

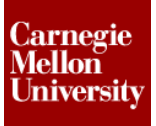

- **15.** Use the **Elself...Then** conditional statement from the panel above the program space to insert conditions in the rule.
  - Place an **Elself...Then** statement.
  - Change My\_Expression to Hole\_density = "Medium"
  - Set ColumnSpacing equal to 120 mm
  - Set RowSpacing equal to 120 mm
  - Set ColumnQuantity equal to 5 ul
  - Set RowQuantity equal to 5 ul
  - Add the UpdateAfterChange snippet

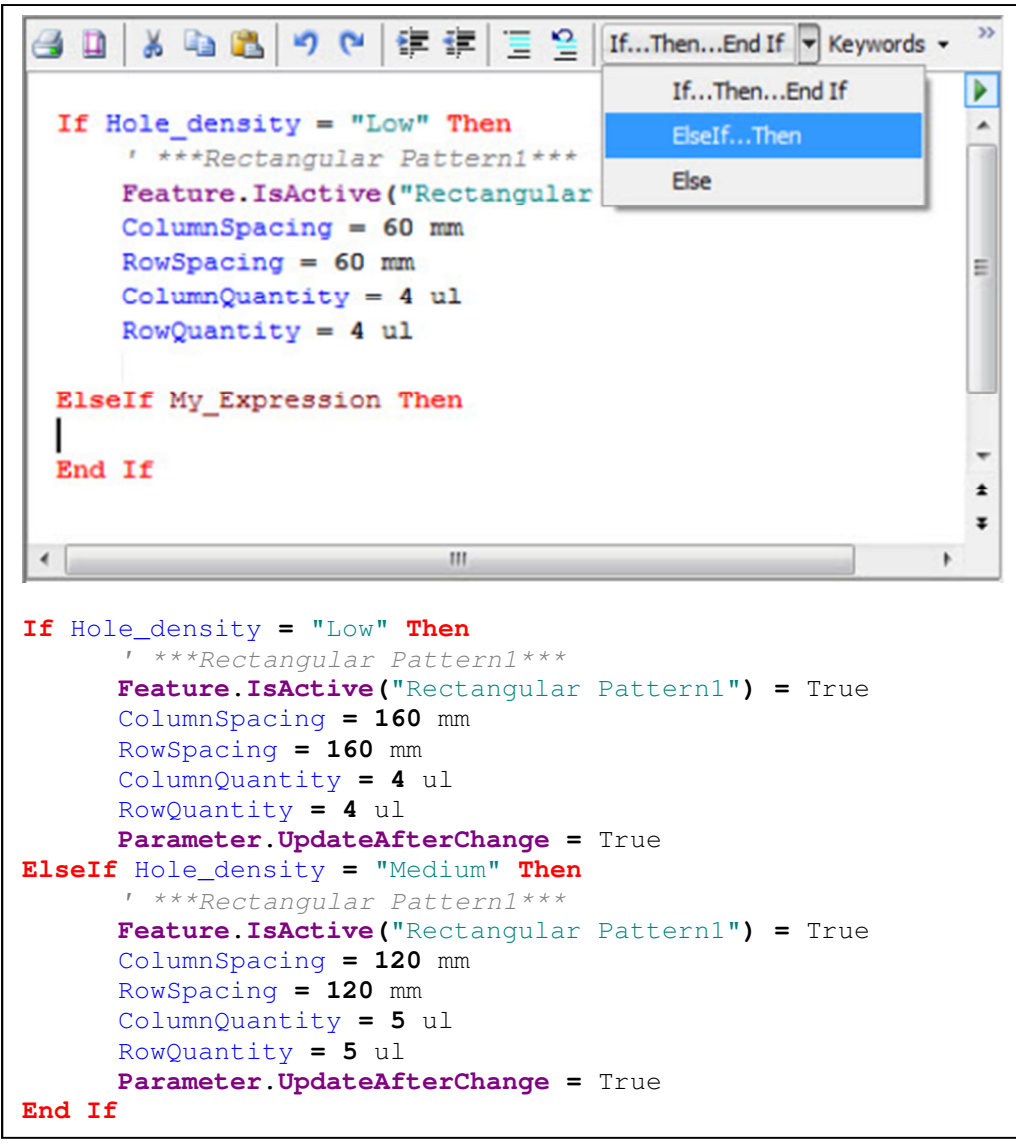

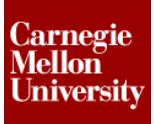

- **16.** Use the **Else** conditional statement from the panel above the program space to insert conditions in the rule.
  - Place an Else statement.
  - Set ColumnSpacing equal to 60 mm
  - Set RowSpacing equal to 60 mm
  - Set ColumnQuantity equal to 9 ul
  - Set RowQuantity equal to 9 ul
  - Add the UpdateAfterChange snippet

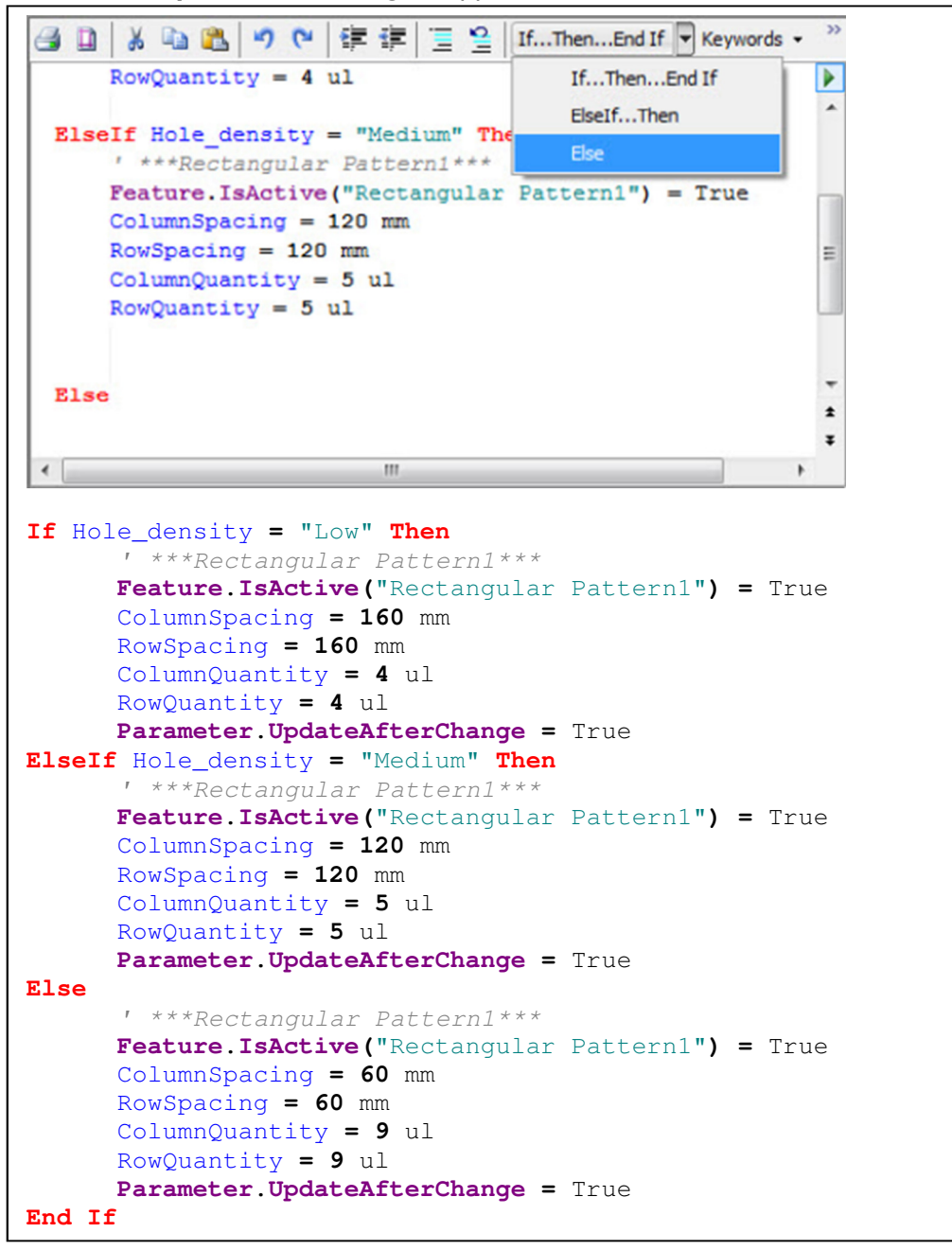

## ME 24-688 – Week 5

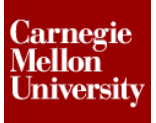

### Project 3 – iLogic Part 2

**17.** Add a Comment at the beginning of the Rule describing what the Rule does. Refer to the image to compare if the rule you created matches.

```
'The execution of this rule enables you to choose between 3 values of
hole density
'- High, Medium, and Low through a list box
If Hole_density = "Low" Then
      ' ***Rectangular Pattern1***
      Feature.IsActive("Rectangular Pattern1") = True
     ColumnSpacing = 160 mm
     RowSpacing = 160 mm
     ColumnQuantity = 4 ul
      RowQuantity = 4 ul
     Parameter.UpdateAfterChange = True
ElseIf Hole_density = "Medium" Then
      ' ***Rectangular Pattern1***
     Feature.IsActive("Rectangular Pattern1") = True
      ColumnSpacing = 120 mm
      RowSpacing = 120 mm
      ColumnQuantity = 5 ul
     RowQuantity = 5 ul
     Parameter.UpdateAfterChange = True
Else
      ' ***Rectangular Pattern1***
      Feature.IsActive("Rectangular Pattern1") = True
      ColumnSpacing = 60 mm
      RowSpacing = 60 mm
      ColumnQuantity = 9 ul
      RowQuantity = 9 ul
      Parameter.UpdateAfterChange = True
End If
```

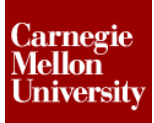

18. Change the Hole\_density parameter in the Parameters dialog Box.

- Select **Medium** from the pull down menu.
- Select Low from the pull down menu.

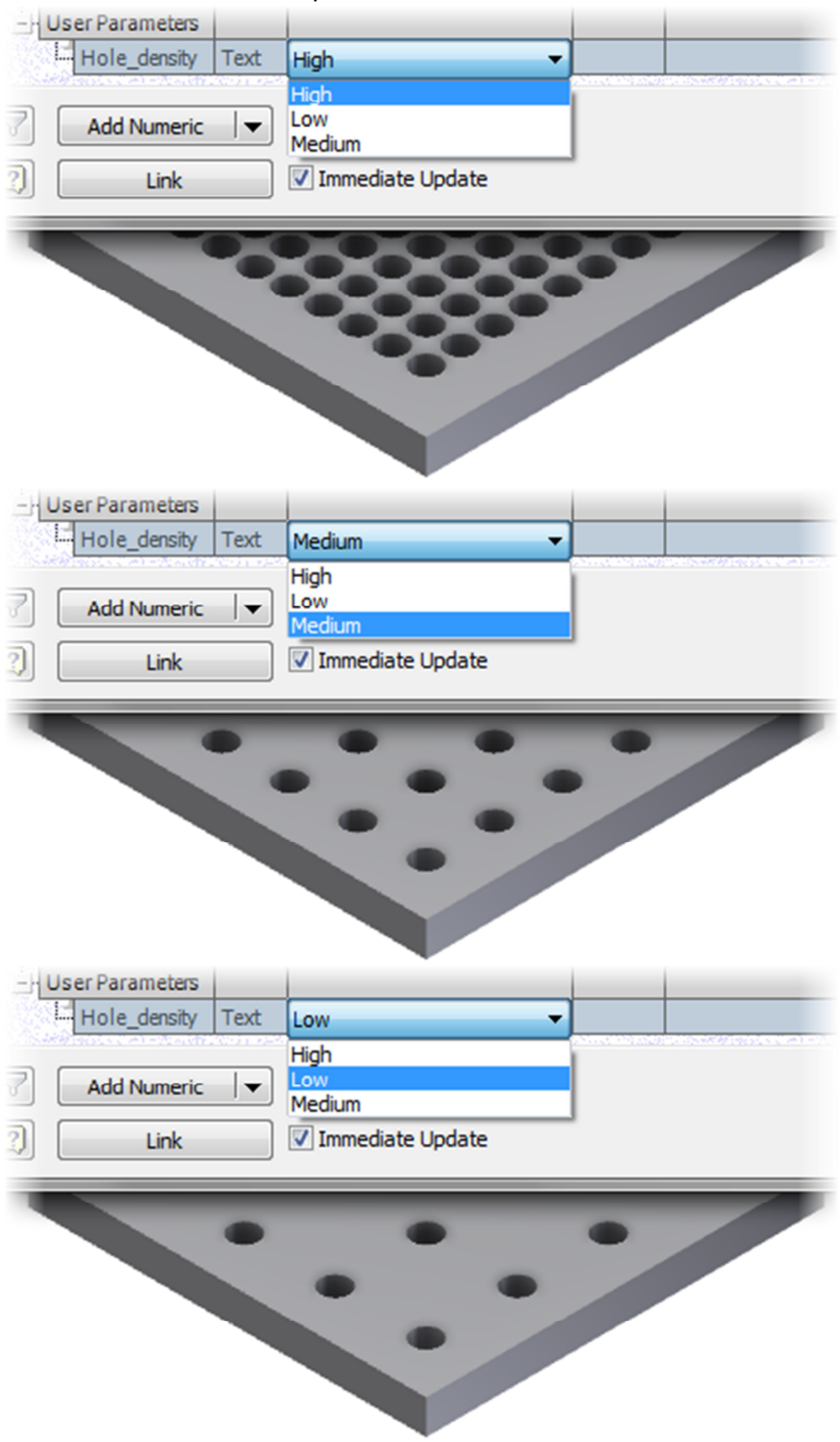

#### ME 24-688 – Week 5

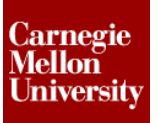

## Project 3 – iLogic Part 2

#### 1.3 Project: Use iLogic Wizards

19. In the Manage tab, click Parameters. The Parameters dialog box appears.

- Change d2 to Thickness
- Change d4 to HoleDiameter
- Click Done

#### 20. In the Manage ribbon, from the iLogic tab, click Add Rule

- The Rule Name dialog appears.
- Enter Hole\_Size.

| Rule Name |    | ×      |
|-----------|----|--------|
| Name:     |    |        |
| Hole_Size |    | ]      |
|           |    |        |
|           | ок | Cancel |

#### 21. The Edit Rule dialog appears.

| Edit Rule: Pattern_Selection                                                                                                    |   | ? <mark>×</mark>                                                                            |
|----------------------------------------------------------------------------------------------------|---|---------------------------------------------------------------------------------------------|
| Edit Rule: Pattern_Selection Snippets System Custom  Parameters Parameters Peatures Properties Properties Prop | 平 | Model       Options       Search and Replace       Wizards         Assignment1_without_rule |
| iFeatures     Constraints     ····     Measure     ····     ···     Work Features     ····     ···     ···     ···     ···     ···     ···     ···     ···     ···     ···     ···     ···     ···     ···     ···     ···     ···     ···     ···     ···     ···     ···     ···     ···     ···     ···     ···     ···     ···     ···     ···     ···     ···     ···     ···     ···     ···     ···     ···     ···     ···     ···     ···     ···     ···     ···     ···     ···     ···     ···     ···     ····     ···     ···     ···     ···     ···     ···     ···     ···     ···     ···     ···     ···     ···     ···     ···     ···     ···     ···     ···     ···     ···     ···     ···     ···     ···     ···     ···     ···     ···     ···     ···     ···     ···     ···     ···     ···     ···     ···     ···     ···     ···     ···     ···     ···     ···     ···     ···     ···     ···     ···     ···     ···     ···     ···     ···     ···     ···     ···     ···     ···     ···     ···     ···     ···     ···     ···     ···     ···     ···     ···     ···     ···     ···     ···     ···     ···     ···     ···     ···     ···     ···     ···     ···     ···     ···     ···     ···     ···     ···     ···     ···     ···     ···     ···     ···     ···     ···     ···     ···     ···     ···     ···     ···     ···     ···     ···     ···     ···     ···     ···     ···     ···     ···     ···     ···     ···     ···     ···     ···     ···     ···     ···     ···     ···     ···     ···     ···     ····     ···     ···     ···     ···     ···     ···     ···     ···     ···     ···     ···     ···     ···     ···     ···     ···     ···     ···     ···     ···     ···     ···     ···     ···     ···     ···     ···     ···     ···     ···     ···     ···     ···     ···     ···     ···     ···     ···     ···     ···     ···     ···     ···     ···     ···     ···     ···     ···     ···     ···     ···     ···     ····     ···     ····     ····     ····     ···     ····     ····     ······                  | в | ▲ ● ● ● ● ● ● ● ● ● ● ● ● ● ● ● ● ● ● ●                                                     |
| Variables     Material Properties     Sheet Metal     Drawing     Advanced Drawing API                                                                                                    | • | <     Ln 1 Col 1 OK Cancel                                                                  |

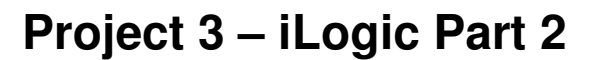

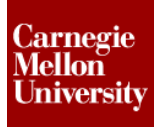

22. In the Edit Rule dialog box, from the Wizards tab, click on Parameter Limits.

- The iLogic Limits Wizard dialog box appears.
- Enter Name equal to HoleDiameter.
- Enter Max. Value equal to 50.
- Enter **Min. Value** equal to **10**.

| iLogic Lin           | nits Wizard                                             |                                   |                       |                               | 8  |
|----------------------|---------------------------------------------------------|-----------------------------------|-----------------------|-------------------------------|----|
| Parame<br>Name:      | ter<br>HoleDiameter                                     | Max. Value:<br>Min. Value:        | 50<br>10              |                               |    |
| Message              | es                                                      |                                   |                       |                               |    |
| Max. Vio             | Diation                                                 |                                   | litle:                | Maximum Value Rule            | -1 |
| "The ma              | ximum value allowed for<br>lue will be automatically o  | this paramete<br>corrected to th  | rıs: ~& H<br>e maximu | ioleDiameter & vbCr &<br>.m." |    |
| Min. Vio             | lation                                                  |                                   | Title:                | Minimum Value Rule            |    |
| "The mir<br>"The val | nimum value allowed for i<br>ue will be automatically o | this parameter<br>corrected to th | is: "&H<br>e minimu   | ioleDiameter & vbCr &<br>m."  |    |
| Default              | Message                                                 |                                   | A                     | close                         |    |

- Click Apply.
- An **If-Then-Else** statement is generated in the program space according to the parameters entered in the wizard.

| Model Options Search and Replace Wit                                                                                                    | Parameters Names                                          |               |
|----------------------------------------------------------------------------------------------------|-----------------------------------------------------------|---------------|
| $ \begin{array}{c} & & & \\ & & & \\ & & & & \\ & & & \\ & & & \\ & & & \\ & & & \\ & & & \\ & & & \\ & & & \\ & & $ | Parameter                                                 | Equation      |
| ③ □   メ □ 10 (14)                                                                                                    | Ē│ Ξ ≌│ IfThenEnd If ▼ Keywords ▼ Operators ▼│ @          |               |
| If HoleDiameter < 10<br>HoleDiameter = 10<br>MessageBox.Show("The min                                                                                                    | nimum value allowed for this parameter is: " & H          | oleDiameter & |
| ElseIf HoleDiameter > 50 '<br>HoleDiameter = 50<br>MessageBox.Show("The ma:<br>End If                                                                                                    | Then<br>ximum value allowed for this parameter is: " & Ho | leDiameter &  |

- Click **Close** to exit the wizard.
- Click **Ok** to save and exit the rule.

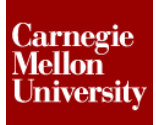

23. Change the HoleDiameter parameter in the Parameters dialog box.

- Set HoleDiameter to 5.
- The Minimum Value Rule warning dialog is displayed.

| Param | eter Name      |           | Unit/      | Equation                             |                | Nominal   | Drivi   | Tol.     | Mod | Key |   | Comment |
|-------|----------------|-----------|------------|--------------------------------------|----------------|-----------|---------|----------|-----|-----|---|---------|
| Mo    | del Parameters |           |            |                                      |                |           |         |          |     |     |   |         |
| E.    | Thickness      |           | mm         | 60 mm                                |                | 60.000    |         | 0        | 60  |     |   |         |
|       | HoleDiameter   |           | mm         | 5                                    | •              | 50.000    | Но      | •        | 50  |     |   |         |
| -     | RowQuantity    | Minimum V | alue R     | ule                                  |                |           |         |          | ſ   | ×   |   |         |
|       | RowSpacing     |           |            |                                      |                |           |         |          |     |     |   |         |
|       | ColumnQuantity |           | <b>T</b> I |                                      |                |           |         | 10       |     |     |   |         |
| Sh    | ColumnSpacing  | - 🔀 -     | The m      | nimum vaiue ali<br>lue will be autor | owed for the   | is parame | the n   | i 10     | ım. |     |   |         |
| Us    | er Parameters  |           |            |                                      | intreasity con | rected to | circ ii |          |     |     |   |         |
|       | Hole_Density   | -         |            |                                      |                |           |         |          |     |     |   |         |
|       | Add Numeric 🔻  |           |            |                                      |                |           | ſ       |          | ок  |     |   | << Less |
|       | 11-1           | -         |            |                                      |                |           | L.      |          |     |     |   |         |
|       | LINK           |           |            | -                                    |                | Ľ         |         | <u> </u> |     |     |   | Done    |
| 1     |                | ) (       |            |                                      |                | (         |         |          |     |     | ) | (       |
| /     |                |           |            |                                      |                |           | /       | -        |     |     | - |         |
|       |                |           | _(         |                                      |                |           |         |          | )_  | _(  |   |         |
|       |                |           |            |                                      |                |           |         |          |     |     | ) |         |
|       |                |           |            |                                      |                |           | 0       |          | )   | _   |   |         |
|       |                |           |            |                                      |                |           |         |          |     |     |   |         |
|       |                |           | - (        |                                      |                |           |         |          |     |     | / |         |
|       |                |           |            |                                      |                | /         |         |          | _   |     |   |         |
|       |                |           |            |                                      |                |           |         |          |     |     |   |         |
|       |                |           |            | _                                    |                |           | 1       |          |     |     | / |         |
|       |                |           |            |                                      |                | /         |         |          |     |     |   |         |
|       |                |           |            |                                      |                |           |         |          |     |     |   |         |
|       |                |           |            |                                      |                |           |         |          |     |     |   |         |
|       |                |           |            |                                      |                |           |         |          |     |     |   |         |
|       |                |           |            | Ť                                    |                |           |         |          |     |     |   |         |
|       |                |           |            |                                      |                |           |         |          |     |     |   |         |
|       |                |           |            |                                      |                |           |         |          |     |     |   |         |

- Click OK.
- The **HoleDiameter** parameter is reset to the minimum value and the model is updated accordingly.

|         | S               |                             |          |              |   |         |       |        |     |     |   |                 |
|---------|-----------------|-----------------------------|----------|--------------|---|---------|-------|--------|-----|-----|---|-----------------|
| Paramet | ter Name        | Unit/                       | Equation |              |   | Nominal | Drivi | Tol.   | Mod | Key |   | Comment         |
| Mod     | lel Parameters  |                             |          |              |   |         |       |        |     |     |   |                 |
| l Star  | Thickness       | mm                          | 60 mm    |              |   | 60.000  |       | 0      | 60  |     |   |                 |
| 1       | HoleDiameter    | mm                          | 10 mm    |              |   | 10.000  | Ho    | •      | 10  |     |   |                 |
| F       | RowQuantity     | ul                          | 9 ul     |              |   | 9.0000  | Pat   | 0      | 9   |     |   |                 |
| F       | RowSpacing      | mm                          | 60 mm    |              |   | 60.000  | Pat   | 0      | 60  |     |   |                 |
| - (     | ColumnQuantity  | ul                          | 9 ul     |              |   | 9.0000  | Pat   | 0      | 9   |     |   |                 |
| AS-C    | ColumnSpacing   | mm                          | 60 mm    |              |   | 60.000  | Pat   | 0      | 60  |     |   |                 |
|         | r Parameters    |                             |          |              |   |         |       |        |     |     |   |                 |
| - H     | Hole_Density    | Text                        | High     |              | • |         |       |        |     |     |   |                 |
|         | Add Numeric 🛛 🕶 | Update Update Update Update | te       |              |   |         | Reset | Tolera |     | _   | ] | << Less<br>Done |
| •       | ۲               | ۲                           |          | ۲            |   | ۲       |       |        | <   | ⊳   |   | ۲               |
|         | •               | •                           | ۲        |              | ۲ |         |       | ٠      |     |     |   | >               |
|         | ۲               | ۲                           |          | ۲            |   | ۲       |       |        | 0   |     |   |                 |
|         |                 | •                           | •        |              | • |         |       |        |     |     |   |                 |
|         |                 |                             |          | •            |   | •       |       |        |     |     |   |                 |
|         |                 |                             | ۲        |              | ۲ |         |       |        |     |     | / |                 |
|         |                 |                             |          | ۲            |   |         |       |        | /   |     |   |                 |
|         |                 |                             |          |              |   |         | /     |        |     |     |   |                 |
|         |                 |                             |          |              |   | /       |       |        |     |     |   |                 |
|         |                 |                             |          |              | / |         |       |        |     |     |   |                 |
|         |                 |                             |          | $\checkmark$ |   |         |       |        |     |     |   |                 |
|         |                 |                             |          |              |   |         |       |        |     |     |   |                 |
|         |                 |                             |          |              |   |         |       |        |     |     |   |                 |

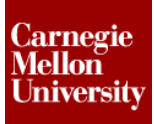

- Set HoleDiameter to 55. •
- The Maximum Value Rule warning dialog is displayed. •

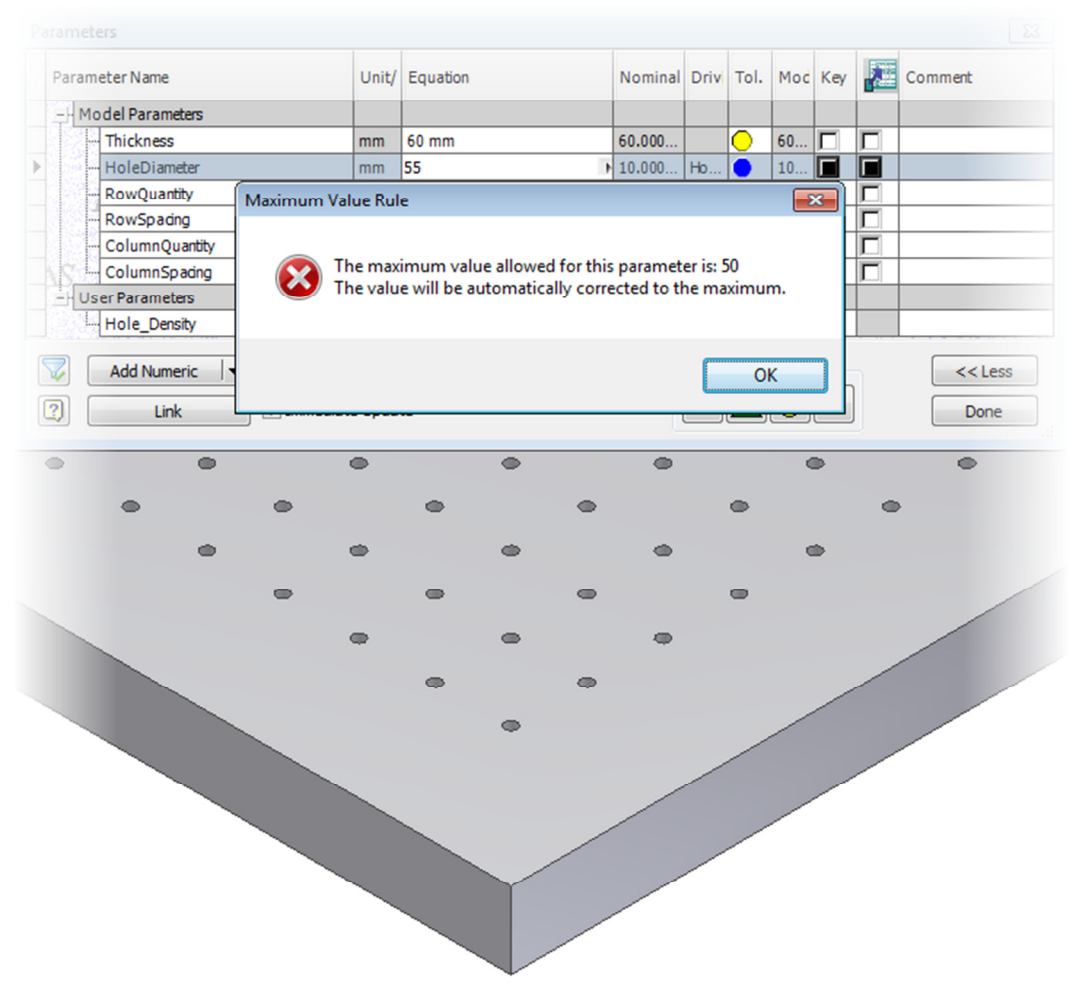

- Click OK.
- The **HoleDiameter** parameter is reset to the maximum value and the model is updated accordingly.

| rameters                                                                                                    |        |          |         |       |        |     |     |   |                 |
|----------------------------------------------------------------------------------------------------|--------|----------|---------|-------|--------|-----|-----|---|-----------------|
| Parameter Name                                                                                                    | Unit/  | Equation | Nominal | Drivi | Tol.   | Mod | Key |   | Comment         |
|                                                                                                    |        |          |         |       |        |     |     |   |                 |
| - Thickness                                                                                                    | mm     | 60 mm    | 60.000  |       | 0      | 60  |     |   |                 |
| HoleDiameter                                                                                                    | mm     | 50 mm    | 50.000  | Ho    | •      | 50  |     |   |                 |
| RowQuantity                                                                                                    | ul     | 9 ul     | 9.0000  | Pat   | 0      | 9   |     |   |                 |
| RowSpacing                                                                                                    | mm     | 60 mm    | 60.000  | Pat   | 0      | 60  |     |   |                 |
| ColumnQuantity                                                                                                    | ul     | 9 ul     | 9.0000  | Pat   | 0      | 9   |     |   |                 |
| ColumnSpacing                                                                                                    | mm     | 60 mm    | 60.000  | Pat   | 0      | 60  |     |   |                 |
|                                                                                                    |        |          |         |       |        |     |     |   |                 |
| Hole_Density                                                                                                    | Text   | (High 💌  |         |       |        |     |     |   |                 |
| Add Numeric     Image: Constraint of the second second secon | e Upda | te       |         | Reset | Tolera |     | _   | ] | << Less<br>Done |
|                                                                                                    |        |          | (       | )     |        |     |     | ) |                 |
|                                                                                                    |        |          | )       |       |        | )   | (   |   |                 |
|                                                                                                    |        |          |         |       | _      |     |     | ) |                 |
|                                                                                                    |        |          |         |       |        | )   |     |   | /               |
|                                                                                                    |        |          |         |       |        |     |     |   |                 |
|                                                                                                    | (      |          |         |       |        |     |     | / |                 |
|                                                                                                    |        |          |         |       |        | /   |     |   |                 |
|                                                                                                    |        |          |         | /     |        |     | ,   |   |                 |
|                                                                                                    |        |          | /       |       |        |     |     |   |                 |
|                                                                                                    |        |          |         |       |        |     |     |   |                 |
|                                                                                                    |        |          |         |       |        |     |     |   |                 |
|                                                                                                    |        |          |         |       |        |     |     |   |                 |
|                                                                                                    |        |          |         |       |        |     |     |   |                 |

- 24. Close the file. Do NOT save.
  - The File result has been provided... it is named *Assignment1\_with\_rule.ipt*